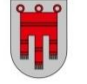

# Informationen zur MDL-Abrechnung

### 1) Abwesenheiten einpflegen

⇒ unter Laufendes Schuljahr – LehrerInnen – Absenzen pflegen HINWEISE:

- Die <u>Uhrzeit ist nur dann abzuändern</u>, wenn die Lehrperson an dem entsprechenden Tag noch unterrichtet hat.
- Die Absenz "Sonstiges Sonstiger Stundenentfall" ist nur in besonderen Fällen zu verwenden und es ist <u>immer</u> eine Anmerkung einzutragen.
- Bei einer Verlängerung eines Krankenstandes die bestehende Absenz "Krankheit" abändern, keine neue Absenz anlegen.
- Der Zeitraum der Krankheit ist <u>stets</u> laut Krankmeldung einzutragen.
- Bei Beantragung einer Pflegefreistellung soll die entsprechende Absenz sofort eingetragen werden (keinen Platzhalter erfassen).
- Sonderurlaub kann nur <u>für einen ganzen Tag</u> eingetragen werden.

## 2) Abwesenheiten genehmigen

➡ unter Laufendes Schuljahr – LehrerInnen – Absenzen genehmigen Empfehlung wöchentlich bis Freitag 13:00 Uhr

## 3) Suppliereinträge einpflegen

⇒ unter Laufendes Schuljahr – LehrerInnen – Supplierplan pflegen

### 4) Schulveranstaltungen eintragen

⇒ unter Laufendes Schuljahr – LehrerInnen – Schulveranstaltung pflegen HINWEISE:

- Es müssen unbedingt die Kostenstellen ausgewählt werden. Anleitung siehe <u>https://sokrates.vobs.at/index.php?action=dlattach;attach=963</u>.
- Für die automatische Ermittlung jener Lehrpersonen, denen Stunden ausfallen und somit Anstatt-Stunden übernehmen können, muss der <u>Stundenentfall berechnet</u> werden. Im "Supplierplan pflegen" kann durch Bearbeiten der entsprechenden Stunde ausgewählt werden, welche Lehrpersonen für Anstatt-Stunden herangezogen werden können ⇒ siehe Thema Supplierplan

https://sokrates.vobs.at/index.php?action=dlattach;attach=1016

• Sobald eine Supplierung benötigt wird, ist auch eine Schulveranstaltung anzulegen.

## 5) Einzelleistungen eintragen

⇒ unter Laufendes Schuljahr – LehrerInnen – Einzelleistungen pflegen HINWEIS:

- Projekt-/Förderstunden sind Tag genau zu erfassen und es ist jeweils <u>eine Anmerkung</u> einzutragen.
- Bei der Leitervertretung sind bei <u>Anzahl die Tage</u> einzutragen.

#### 6) Ersetzungen des betreffenden Monats müssen erledigt sein

⇒ Vorgehensweise siehe <u>http://www2.vobs.at/formuland-download/LFVT\_Aend.xlsx</u>

#### 7) Wochen-MDL berechnen, kontrollieren und genehmigen

⇒ unter Laufendes Schuljahr – LehrerInnen – Wochen-MDL berechnen HINWEISE:

- Die Abrechnung kann frühestens am letzten Unterrichtstag des Monats gemacht werden.
- Bei einer Fehlermeldung den zuständigen Sachbearbeiter in der Präs/3 kontaktieren.
- Die MDL-Abrechnung kann nach dem Berechnen vorab unter Laufendes Schuljahr LehrerInnen – Monatsleistung Sichtung bzw. nach dem Genehmigen unter Laufendes Schuljahr – LehrerInnen – Monatsleistung Unterschrift kontrolliert werden.
- Nach dem Berechnen auf "Genehmigen" und anschließend auf "Speichern" klicken.

#### 8) Weitere Kontrollmöglichkeiten

⇒ unter Laufendes Schuljahr – LehrerInnen – MDL sichten HINWEIS:

• Details der Abrechnung (MDL, Einzelleistungen, Supplierstunden) können eingesehen werden.

➡ unter Laufendes Schuljahr – LehrerInnen – Zulagen sichten HINWEIS:

• Hier werden die genehmigten Zulagen angezeigt.

⇒ hilfreiche Auswertungen – Dynamische Suchen

- Kategorie "Lehrerliste"; Name der Abfrage "653 Supplierverbrauch"
- Kategorie "Lehrerliste"; Name der Abfrage "652 Supplierverbrauch-Details"
- Kategorie "Lehrerliste"; Name der Abfrage "400 EinzelMDL"